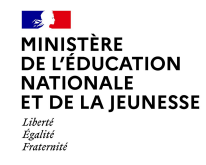

# Sur la page d'accueil de Scolarité services je clique sur Orientation à partir de la date indiquée par le chef d'établissement.

| Mes services                      | 8                                 |
|-----------------------------------|-----------------------------------|
| <sup>①</sup> Actualités           | Message de l'établissement        |
| 📽 Bourse de lycée                 | Bienvenue sur Scolarité services. |
| Orientation                       |                                   |
| <ul> <li>☑ Affectation</li> </ul> |                                   |
| Fiche de<br>renseignements        |                                   |

Une question, besoin d'aide ?

Assistance ភ

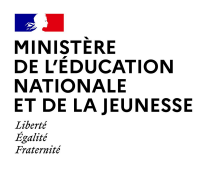

# 2. Saisie des choix définitifs

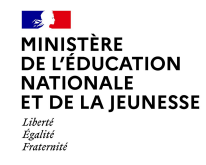

### Présentation de chaque phase pour repérer les différentes étapes.

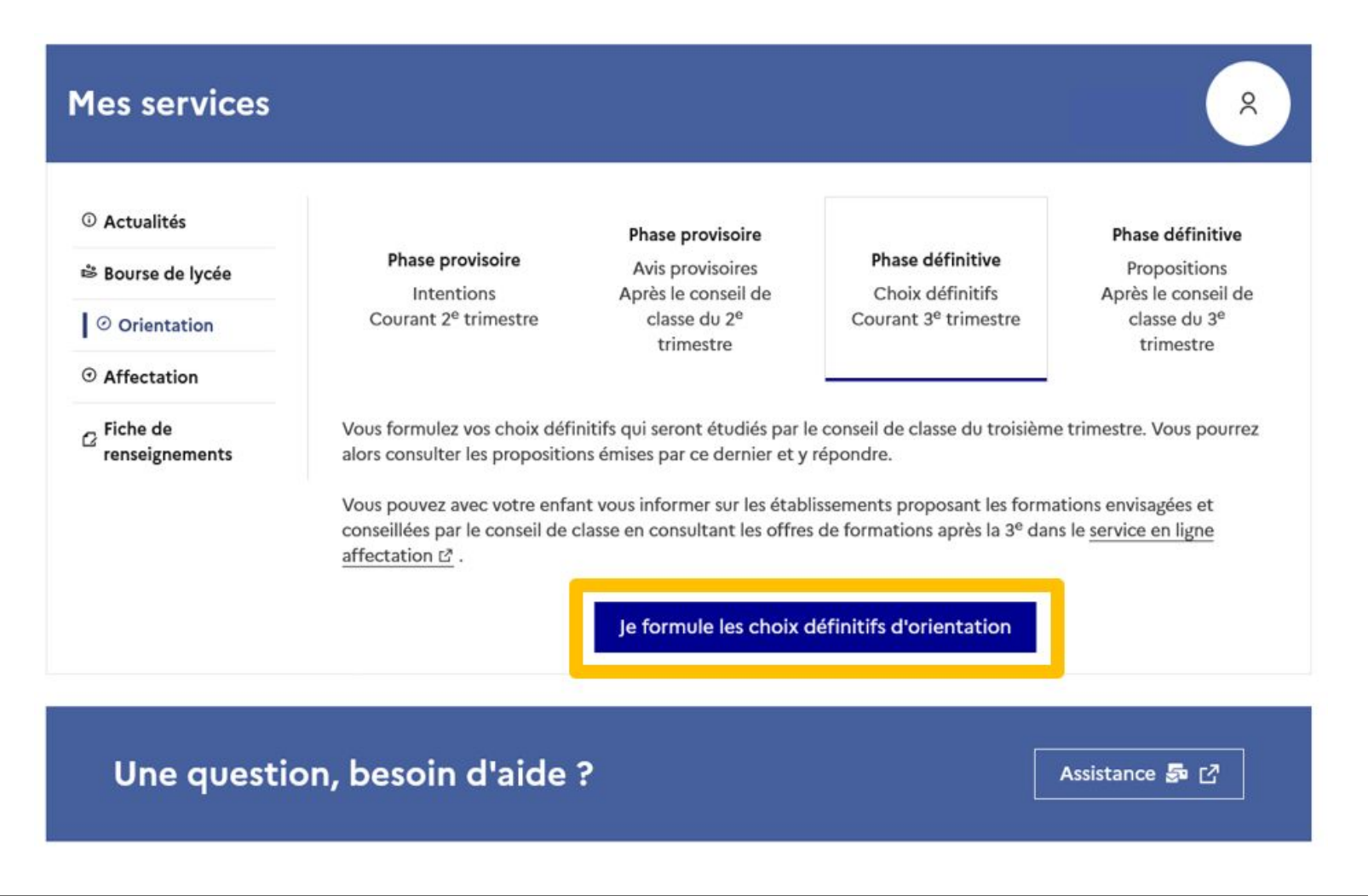

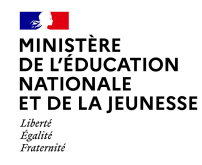

# Le bouton « + Ajouter un choix définitif » ouvre une pop-up qui permet la sélection d'une voie d'orientation, les choix doivent être validés pour être enregistrés.

| ① Actualités      |
|-------------------|
| 🛎 Bourse de lycée |

Orientation

O Affectation

☑ Fiche de renseignements

## Choix définitifs

Troisième trimestre DEMANDE(S) DES REPRÉSENTANTS LÉGAUX / Choix définitif(s).

0

## Vous devez valider vos choix définitifs afin qu'ils soient pris en compte.

Vous devez obligatoirement saisir une voie d'orientation. Vous pouvez en saisir jusqu'à 3. Leur ordre d'affichage correspond à votre ordre de préférence.

+ Ajouter un choix définitif

### Annuler

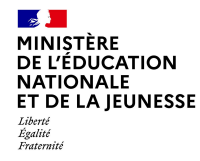

La sélection d'une voie se fait dans l'ordre de préférence, il est possible de les modifier jusqu'à la fermeture du service en ligne Orientation à la date indiquée par le chef d'établissement.

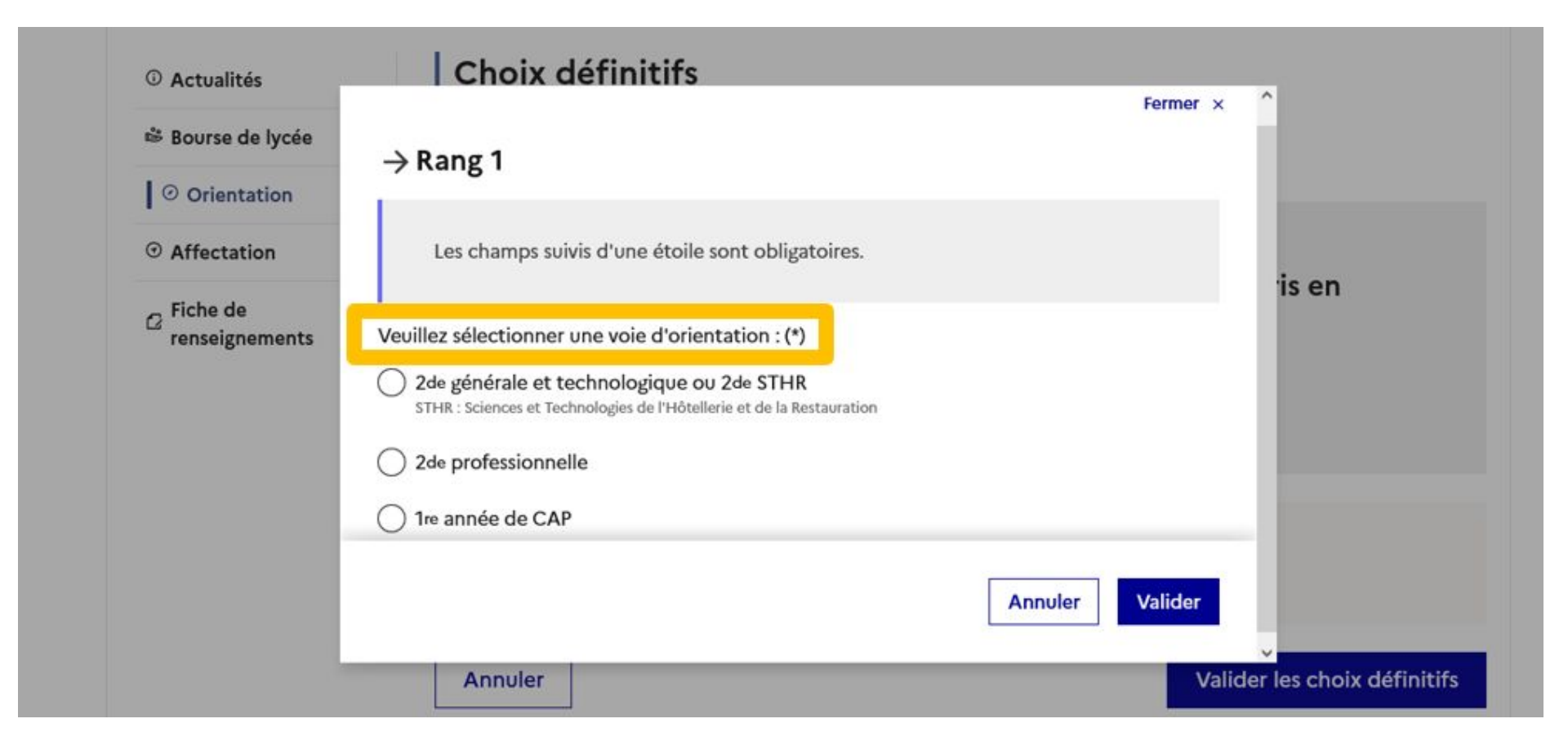

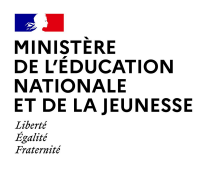

# 3.Validation des choix définitifs

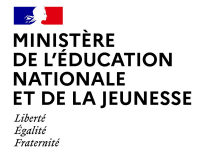

## Validation des choix définitifs

| ① Actualités                                                           | Choix définitifs                                                                                                    |            |
|------------------------------------------------------------------------|----------------------------------------------------------------------------------------------------|------------|
| Bourse de lycée                                                        | Troisième trimestre<br>DEMANDE(S) DES REPRÉSENTANTS LÉGAUX / Choix définitif(s).                                                                                                    |            |
| Orientation                                                            |                                                                                                    |            |
| <ul> <li>Affectation</li> </ul>                                        |                                                                                                    |            |
| C Fiche de<br>renseignements                                           | Vous devez valider vos choix definitifs afin qu'ils soient pris en<br>compte.<br>Vous devez obligatoirement saisir une voie d'orientation.<br>Vous pouvez en saisir jusqu'à 3.<br>Leur ordre d'affichage correspond à votre ordre de préférence. |            |
| Le récapitulatif des<br>choix définitifs doit<br>être validé pour être | <ul> <li>↑ Rang 1</li> <li>2<sup>de</sup> générale et technologique ou 2<sup>de</sup> STHR</li> <li>↓</li> </ul>                                                                                                    | ⇒          |
| enregistrē.                                                            | + Ajouter un choix définitif Annuler Valider les choix o                                                                                                    | définitifs |

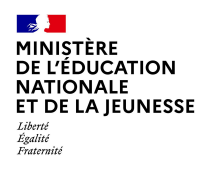

## Validation des choix définitifs

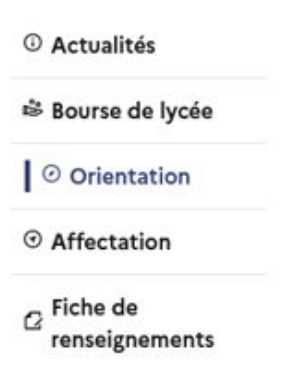

Un courriel avec le récapitulatif des choix est transmis à chaque représentant légal.

Les choix peuvent être modifiés jusqu'à la fermeture du service en ligne.

## Choix définitifs

Troisième trimestre DEMANDE(S) DES REPRÉSENTANTS LÉGAUX / Choix définitif(s).

0

#### Vos choix définitifs ont bien été validés

Un courriel de confirmation va être envoyé aux représentants légaux si une adresse électronique valide est indiquée dans leur fiche de renseignements. Vous pouvez modifier vos demandes d'orientation jusqu'à la fermeture du service en ligne.

66 Nous souhaitons pour la rentrée prochaine :

#### Rang 1

2<sup>de</sup> professionnelle

Spécialité(s) ou famille(s) de métiers : Hôtellerie restauration, relation client ou numérique Statut : apprenti, scolaire

Rang 2

2<sup>de</sup> générale et technologique ou 2<sup>de</sup> STHR

Modifier les choix définitifs

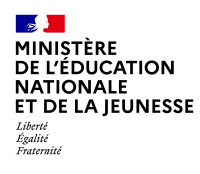

# 4. Réponse aux propositions du conseil de classe

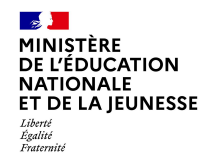

# L'un ou l'autre des représentants légaux peut répondre aux propositions du conseil de classe.

| 0 | Actu | ali | tés |
|---|------|-----|-----|
|---|------|-----|-----|

Bourse de lycée

Orientation

Affectation

☑ Fiche de renseignements Phase provisoire Intentions Courant 2<sup>e</sup> trimestre Phase provisoire Avis provisoires Après le conseil de classe du 2<sup>e</sup> trimestre

Phase définitive

Choix définitifs Courant 3<sup>e</sup> trimestre

#### Phase définitive

Propositions Après le conseil de classe du 3<sup>e</sup> trimestre

Le conseil de classe a étudié vos choix et vous pouvez consulter ses propositions définitives et donner votre réponse :

- d'accord : la proposition du conseil de classe devient la décision d'orientation, notifiée par le chef d'établissement ;
- · pas d'accord : le dialogue continue, prenez contact avec le chef d'établissement.

Je consulte et je réponds aux propositions du conseil de classe